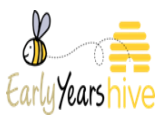

# Service Provider Portal Training Adding Non-Term hours Quick Guide

## Scenario

This will demonstrate the principle for a Provider;

- How to register an **ECCE child** for 25 hours term time and 15 hours Non-Term time.
- The same principle will apply for adding, **Non-Term hours for School Age Children** E.g. School hours would be normally 15 hours term time and 25 hours Non Term time.

Step 1: Select Child register on the drop down arrow at Registrations.

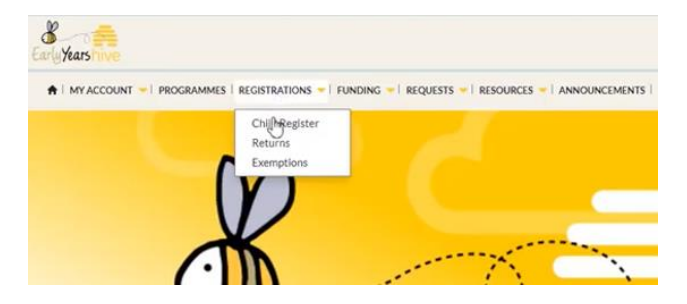

Step 2: Select on retrieve a chick.

|                      | es 🖛   announcements   🔺 🚳 |              |                   |                             |
|----------------------|----------------------------|--------------|-------------------|-----------------------------|
| Home > Registrations |                            |              |                   |                             |
| Current -            |                            | Search Child | Q Download        | Retrieve a HiHICK<br>Create |
| Child A              | Date of Birth              | Claim Until  | Parent Confirmed? |                             |
| Laura Child1         | 12/11/2018                 | 25/10/2020   | Yes               | *                           |
|                      |                            |              |                   |                             |

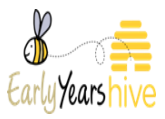

Step 3: Input the Child's first name, last name, date of birth and Chick number and select next.

| REGISTRATION                         |     |      |
|--------------------------------------|-----|------|
| First Name *<br>Laura<br>Last Name * |     |      |
| Child2                               |     |      |
| 01/05/2016                           | E . |      |
| CHICK*                               |     |      |
| <u>C000</u> -079-02                  |     |      |
|                                      |     | Next |

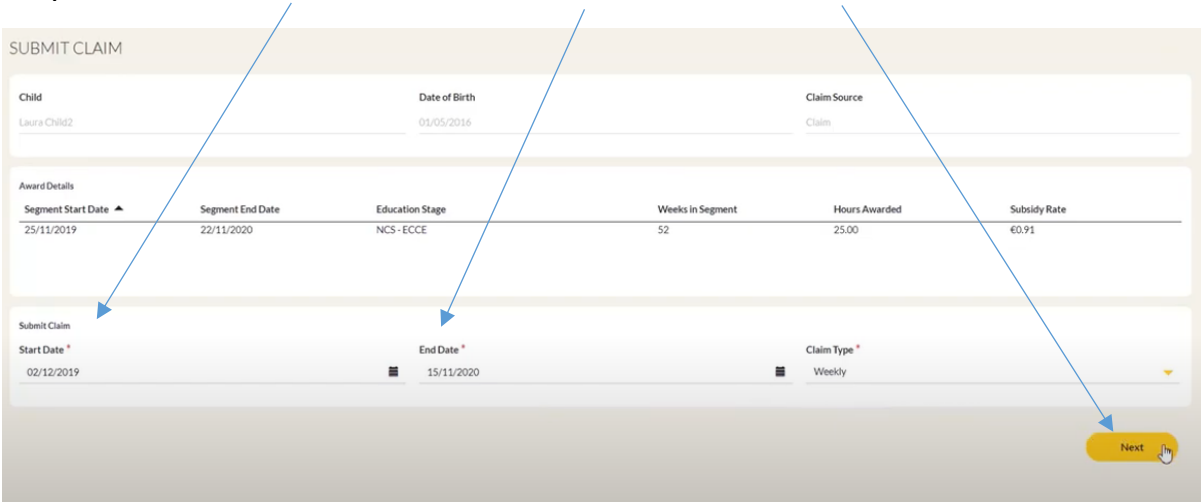

Step 4: Add in the Start Date, End Date and select next.

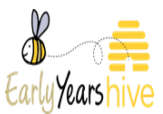

#### Step 5: Under the drop down at Claimed Hours select Edit

| CLAIM                                                                                                    |               |            |               |              |               |
|----------------------------------------------------------------------------------------------------|---------------|------------|---------------|--------------|---------------|
| Child                                                                                                    | Date of Birth |            |               | Claim Source |               |
| Laura Child2                                                                                                    | 01/05/2016    |            |               | Claim        | <u></u>       |
|                                                                                                    |               |            |               |              |               |
| Enter Claim Hours                                                                                                    |               |            |               |              |               |
| Education Stage                                                                                                    | Start Date 🔺  | End Date   | Hours Awarded | Subsidy Rate | Claimed Hours |
| NCS - ECCE                                                                                                    | 02/12/2019    | 15/11/2020 | 25.00         | 0.91         | •             |
|                                                                                                    |               |            |               |              | Egite         |
|                                                                                                    |               |            |               |              | Remove        |
| Select Yes to view week by week details and adjust Term and Non-Term Hours claimed.<br>Select No to skip the week level detail and submit the claim for all Weeks. |               |            |               |              |               |
| Do you wish to edit claim detail at a weekly level?                                                                                                    |               |            |               |              |               |
| 🔿 No 😴 Yes                                                                                                    |               |            |               |              |               |
|                                                                                                    |               |            |               |              |               |
|                                                                                                    |               |            |               |              |               |
| Previous                                                                                                    |               |            |               |              | Next          |
|                                                                                                    |               |            |               |              |               |

Step 6: As this example reflects an ECCE registration, type in 25 hours and select submit.

|                 | Neuro Aunorded |  |
|-----------------|----------------|--|
| Education Stage | Hours Awarded  |  |
| New Edge        | 2300           |  |
| Start Date      | End Date       |  |
| 02/12/2019      | 15/11/2020     |  |
| Claimed Hours * |                |  |
| 25              |                |  |

### Step 7: Note, 25 hours now appears under Claimed Hours and select Next

| LAIM                                                                                                    |                             |            |               |                       |               |      |
|----------------------------------------------------------------------------------------------------|-----------------------------|------------|---------------|-----------------------|---------------|------|
| Chid<br>Laura Chid2                                                                                                    | Date of Birth<br>01/05/2016 |            |               | Claim Source<br>Claim |               |      |
| Enter Claim Hours<br>Education Stage                                                                                                    | Start Date 🔺                | End Date   | Hours Awarded | Subsidy Rate          | Claimed Hours |      |
| NCS-ECCE                                                                                                    | 02/12/2019                  | 15/11/2020 | 25.00         | 0.91                  | 25            |      |
| Select <b>Yes</b> to view week by week details and adjust Term and Non-Term Hours claimed.<br>Select <b>No</b> to skip the week level detail and submit the claim for all Weeks. |                             |            |               |                       |               |      |
| Do you wish to edit claim detail at a weekly level?<br>○ No 📀 Yes                                                                                                    |                             |            |               |                       |               |      |
|                                                                                                    |                             |            |               |                       |               |      |
| Previous                                                                                                    |                             |            |               |                       |               | Next |

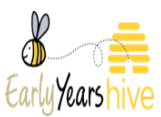

Step 8:You will now see the claimed hours of 25, under ECCE there is 14 weeks of Non Term.

| LAIM WEEKS                 |                                       |                                 |               |       |               |                |                  |           |
|----------------------------|---------------------------------------|---------------------------------|---------------|-------|---------------|----------------|------------------|-----------|
| hild                       |                                       |                                 | Date of Birth |       |               | Claim Source   |                  |           |
| ura Child2                 |                                       |                                 | 01/05/2016    |       |               | Ctalm          |                  |           |
| t Claim Detail By Week     |                                       |                                 |               |       |               |                |                  |           |
| ase review all weeks and u | se the SUBMIT button at the bottom of | the page to confirm your claim. |               |       |               |                |                  |           |
| f≣ Active -                |                                       |                                 |               |       |               |                |                  | Bulk Edit |
| 🖌 Start Date 🔺             | Education Stage                       | Hours Awarded                   | Subsidy Rate  | Stage | Claimed Hours | Non-Term Hours | Validation Error |           |
| 02/12/2019                 | NCS - ECCE                            | 25.00                           | 0.91          | Draft | 25.00         |                |                  |           |
| 09/12/2019                 | NCS - ECCE                            | 25.00                           | 0.91          | Draft | 25.00         |                |                  |           |
| 16/12/2019                 | NCS - ECCE                            | 25.00                           | 0.91          | Draft | 25.00         |                |                  |           |
| 23/12/2019                 | NCS-ECCE                              | 25.00                           | 0.91          | Draft | 25.00         |                |                  |           |
| 30/12/2019                 | NCS - ECCE                            | 25.00                           | 0.91          | Draft | 25.00         |                |                  |           |
| 06/01/2020                 | NCS - ECCE                            | 25.00                           | 0.91          | Draft | 25.00         |                |                  |           |
| 13/01/2020                 | NCS - ECCE                            | 25.00                           | 0.91          | Draft | 25.00         |                |                  |           |
| 20/01/2020                 | NCS-ECCE                              | 25.00                           | 0.91          | Draft | 25.00         |                |                  |           |
| 27/01/2020                 | NCS - ECCE                            | 25.00                           | 0.91          | Draft | 25.00         |                |                  |           |
| 03/02/2020                 | NCS - ECCE                            | 25.00                           | 0.91          | Draft | 25.00         |                |                  |           |
| 10/02/2020                 | NCS-ECCE                              | 25.00                           | 0.91          | Draft | 25.00         |                |                  |           |
| 17/02/2020                 | NCS - ECCE                            | 25.00                           | 0.91          | Draft | 25.00         |                |                  |           |
| 24/02/2020                 | NCS - ECCE                            | 25.00                           | 0.91          | Draft | 25.00         |                |                  |           |
| 02/03/2020                 | NCS-ECCE                              | 25.00                           | 0.91          | Draft | 25.00         |                |                  |           |
| 09/03/2020                 | NCS-ECCE                              | 25.00                           | 0.91          | Draft | 25.00         |                |                  |           |

Step 9: As there is 14 weeks of Non Term, you can select the weeks as you wish (Easter, Summer, Halloween, Christmas), but for this guide I have selected the first 14 weeks and select Bulk Edit.

| AIM WEEKS                        |                                       |                                 |               |       |               |                |                  |
|----------------------------------|---------------------------------------|---------------------------------|---------------|-------|---------------|----------------|------------------|
| hild                             |                                       |                                 | Date of Birth |       |               | Claim Source   |                  |
| aura Child2                      |                                       |                                 | 01/05/2016    |       |               | Claim          |                  |
|                                  |                                       |                                 |               |       |               |                |                  |
|                                  |                                       |                                 |               |       |               |                |                  |
| dit Claim Detail By Week         |                                       |                                 |               |       |               |                |                  |
| lease review all weeks and u     | se the SUBMIT button at the bottom of | the page to confirm your claim. |               |       |               |                |                  |
| I≣ Active -                      |                                       |                                 |               |       |               |                |                  |
|                                  |                                       |                                 |               |       |               |                |                  |
| ✓ Start Date ▲                   | Education Stage                       | Hours Awarded                   | Subsidy Rate  | Stage | Claimed Hours | Non-Term Hours | Validation Error |
| <ul> <li>✓ 02/12/2019</li> </ul> | NCS - ECCE                            | 25.00                           | 0.91          | Draft | 25.00         |                |                  |
| ✓ 09/12/2019                     | NCS - ECCE                            | 25.00                           | 0.91          | Draft | 25.00         |                |                  |
| ✓ 16/12/2019                     | NCS - ECCE                            | 25.00                           | 0.91          | Draft | 25.00         |                |                  |
| ✓ 23/12/2019                     | NCS - ECCE                            | 25.00                           | 0.91          | Draft | 25.00         |                |                  |
| ✓ 30/12/2019                     | NCS-ECCE                              | 25.00                           | 0.91          | Draft | 25.00         |                |                  |
| ✓ 06/01/2020                     | NCS - ECCE                            | 25.00                           | 0.91          | Draft | 25.00         |                |                  |
| ✓ 13/01/2020                     | NCS - ECCE                            | 25.00                           | 0.91          | Draft | 25.00         |                |                  |
| ✔ 20/01/2020                     | NCS - ECCE                            | 25.00                           | 0.91          | Draft | 25.00         |                |                  |
| ✓ 27/01/2020                     | NCS - ECCE                            | 25.00                           | 0.91          | Draft | 25.00         |                |                  |
| ✓ 03/02/2020                     | NCS - ECCE                            | 25.00                           | 0.91          | Draft | 25.00         |                |                  |
| ✓ 10/02/2020                     | NCS-ECCE                              | 25.00                           | 0.91          | Draft | 25.00         |                |                  |
| ✓ 17/02/2020                     | NCS - ECCE                            | 25.00                           | 0.91          | Draft | 25.00         |                |                  |
| ✔ 24/02/2020                     | NCS-ECCE                              | 25.00                           | 0.91          | Draft | 25.00         |                |                  |
|                                  |                                       | 25.00                           | 0.91          | Draft | 25.00         |                |                  |
| ✓ 02/03/2020                     | NCS-ECCE                              | 25.00                           | and a         |       |               |                |                  |

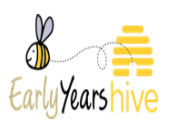

| Step | 10: | Enter | the 2 | 15 I | Non-T | Гerm | Hours | and | select | Subm | it. |
|------|-----|-------|-------|------|-------|------|-------|-----|--------|------|-----|
|      |     |       |       |      |       |      |       |     |        | ١    | \   |

| EDIT              | ×              |
|-------------------|----------------|
| CLAIM WEEK DETAIL |                |
| Claimed Hours     | Non-Term Hours |
|                   | 15             |
|                   |                |
|                   | Submit         |

## Step 11: Select Confirm

| 5V X | чедізшацічниму і зл |                                       | essioning - qu) (3033 1142 10168 1 1100 | 10-003030 |
|------|---------------------|---------------------------------------|-----------------------------------------|-----------|
|      | EDIT                | Confirmation?                         | ×                                       | ×         |
| N    | CLAIM WEE           | Do you confirm changes to 14 week(s)? |                                         |           |
|      | Claimed Hours       | Cancel                                | Cohậrm                                  |           |
|      |                     |                                       |                                         |           |
|      |                     |                                       | Submi                                   |           |

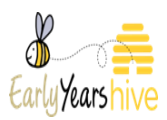

Step 12: You will now see Claimed Hours of 25 and Non-Term Hours of 15. The total hours over the Non Term period in now 40.

| Edit Claim Detail By Week                                                                         |                 |               |              |       |               |                |                  |   |  |  |
|---------------------------------------------------------------------------------------------------|-----------------|---------------|--------------|-------|---------------|----------------|------------------|---|--|--|
| lease review all weeks and use the SUBMIT button at the bottom of the page to confirm your claim. |                 |               |              |       |               |                |                  |   |  |  |
| 置 Active -                                                                                        |                 |               |              |       |               |                |                  |   |  |  |
| ✓ Start Date ▲                                                                                    | Education Stage | Hours Awarded | Subsidy Rate | Stage | Claimed Hours | Non-Term Hours | Validation Error |   |  |  |
| 02/12/2019                                                                                        | NCS - ECCE      | 25.00         | 0.91         | Draft | 25.00         | 15.00          |                  |   |  |  |
| 09/12/2019                                                                                        | NCS - ECCE      | 25.00         | 0.91         | Draft | 25.00         | 15.00          |                  |   |  |  |
| 16/12/2019                                                                                        | NCS - ECCE      | 25.00         | 0.91         | Draft | 25.00         | 15.00          |                  | * |  |  |
| 23/12/2019                                                                                        | NCS - ECCE      | 25.00         | 0.91         | Draft | 25.00         | 15.00          |                  |   |  |  |
| 30/12/2019                                                                                        | NCS - ECCE      | 25.00         | 0.91         | Draft | 25.00         | 15.00          |                  | * |  |  |
| 06/01/2020                                                                                        | NCS-ECCE        | 25.00         | 0.91         | Draft | 25.00         | 15.00          |                  | * |  |  |
| 13/01/2020                                                                                        | NCS · ECCE      | 25.00         | 0.91         | Draft | 25.00         | 15.00          |                  | * |  |  |
| 20/01/2020                                                                                        | NCS - ECCE      | 25.00         | 0.91         | Draft | 25.00         | 15.00          |                  |   |  |  |
| 27/01/2020                                                                                        | NCS - ECCE      | 25.00         | 0.91         | Draft | 25.00         | 15.00          |                  | * |  |  |
| 03/02/2020                                                                                        | NCS - ECCE      | 25.00         | 0.91         | Draft | 25.00         | 15.00          |                  | * |  |  |
| 10/02/2020                                                                                        | NCS - ECCE      | 25.00         | 0.91         | Draft | 25.00         | 15.00          |                  | * |  |  |
| 17/02/2020                                                                                        | NCS · ECCE      | 25.00         | 0.91         | Draft | 25.00         | 15.00          |                  |   |  |  |
| 24/02/2020                                                                                        | NCS - ECCE      | 25.00         | 0.91         | Draft | 25.00         | 15.00          |                  | * |  |  |
| 02/03/2020                                                                                        | NCS - ECCE      | 25.00         | 0.91         | Draft | 25.00         | 15.00          |                  | * |  |  |
| 09/03/2020                                                                                        | NCS-ECCE        | 25.00         | 0.91         | Draft | 25.00         |                |                  |   |  |  |

Step 13: Select the Submit button on the bottom right hand side of the page to continue.

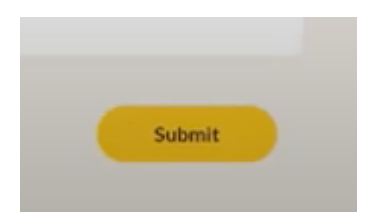

Step 14: The claim will now show as submitted successfully and the parent will now receive a notification to confirm the claim

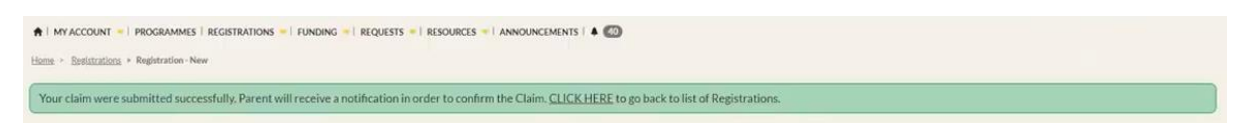